# Click on Your Name

## 

HOME ORDER HISTORY SCHEDULE TEAM

### Name

## **City of Newport Swimming & Waterpolo Club**

VIEW PROGRAMS ATTENDANCE VIEW MEETS PERSONAL BEST

CITY OF NEWPORT SWIMMING & WATERPOLO CLUB 2016/17

September 1, 2016 to August 31, 2017
Newport International Sports Village Velodrome Way
Newport, NP19 4RA United Kingdom

VIEW ORDERS

REGISTER ATHLETE

Athletes Entered in Actions

Registered

Registered
Add-on product

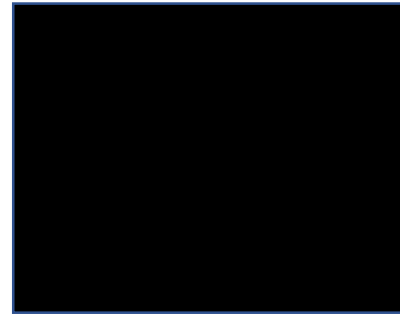

#### **PAYMENT NOTIFICATIONS**

You have no outstanding balance due or upcoming payments

#### VOLUNTEERING

#### Select an event to volunteer for

Meets/events open for volunteers

Volunteering for these meets/events will not contribute to any required volunteer points commitments

Spring Open Meet 2017

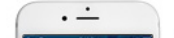

# Select My Wallet

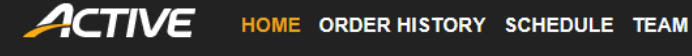

# City of Newport Swimming & Waterpolo Club

| VIEW PROGRAMS                                                                                                    | ATTENDANCE | VIEW MEETS | PERSONAL BEST  |  |  |
|----------------------------------------------------------------------------------------------------|------------|------------|----------------|--|--|
| CITY OF NEWPORT SWIMMING & WATERPOLO CLUB 2016/17                                                                                                    |            |            |                |  |  |
| <ul> <li>September 1, 2016 to August 31, 2017</li> <li>Newport International Sports Village Velodrome Way<br/>Newport, NP19 4RA United Kingdom</li> </ul> |            |            |                |  |  |
| VIEW ORDERS                                                                                                    |            |            |                |  |  |
| <b>REGISTER ATHLETE</b>                                                                                                    |            |            |                |  |  |
| Athletes                                                                                                    | Entered in |            | Actions        |  |  |
| Registered                                                                                                    |            |            | Add-on product |  |  |
| Registered                                                                                                    |            |            | Add-on product |  |  |

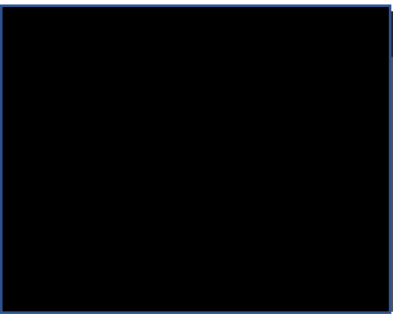

81

My wallet

#### **PAYMENT NOTIFICATIONS**

You have no outstanding balance due or upcoming payments

#### VOLUNTEERING

#### Select an event to volunteer for

Meets/events open for volunteers

Volunteering for these meets/events will not contribute to any required volunteer points commitments

Spring Open Meet 2017

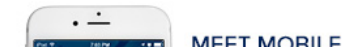

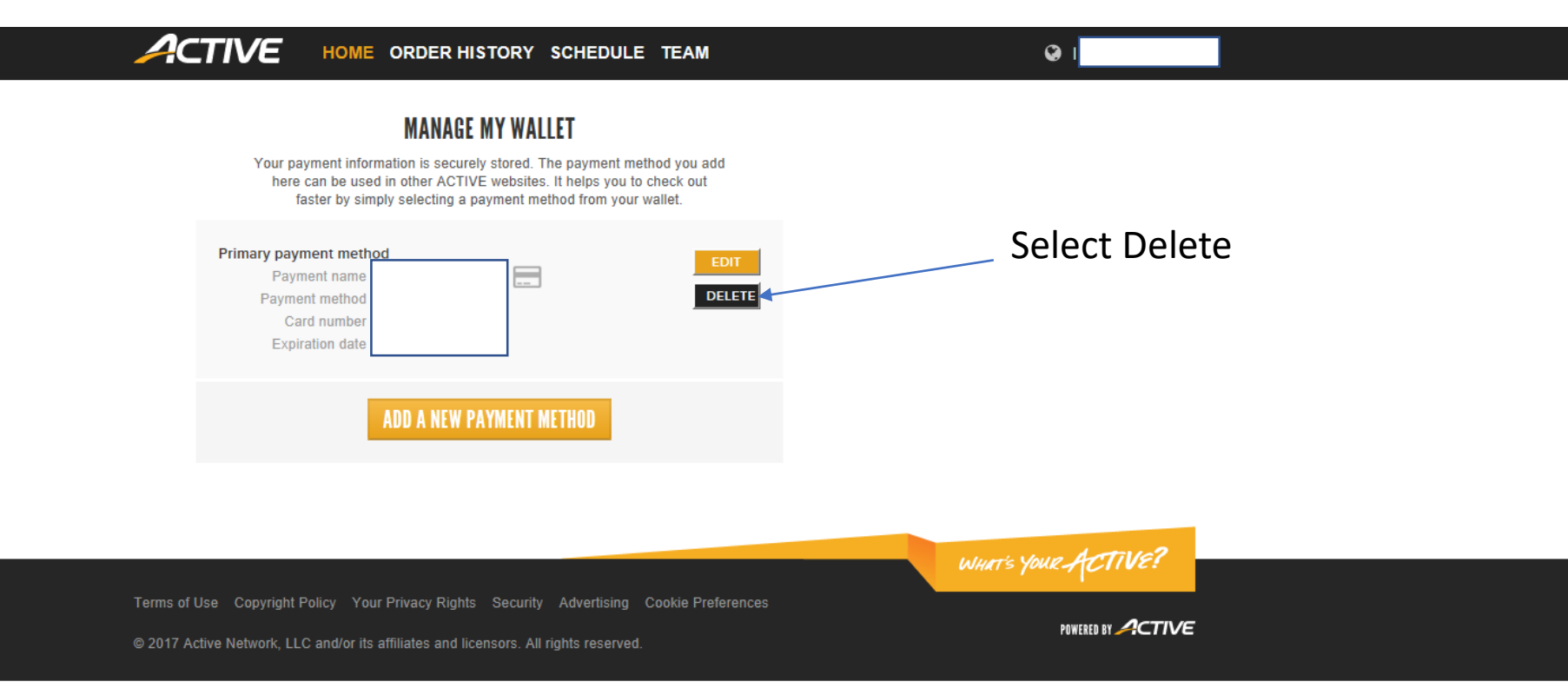

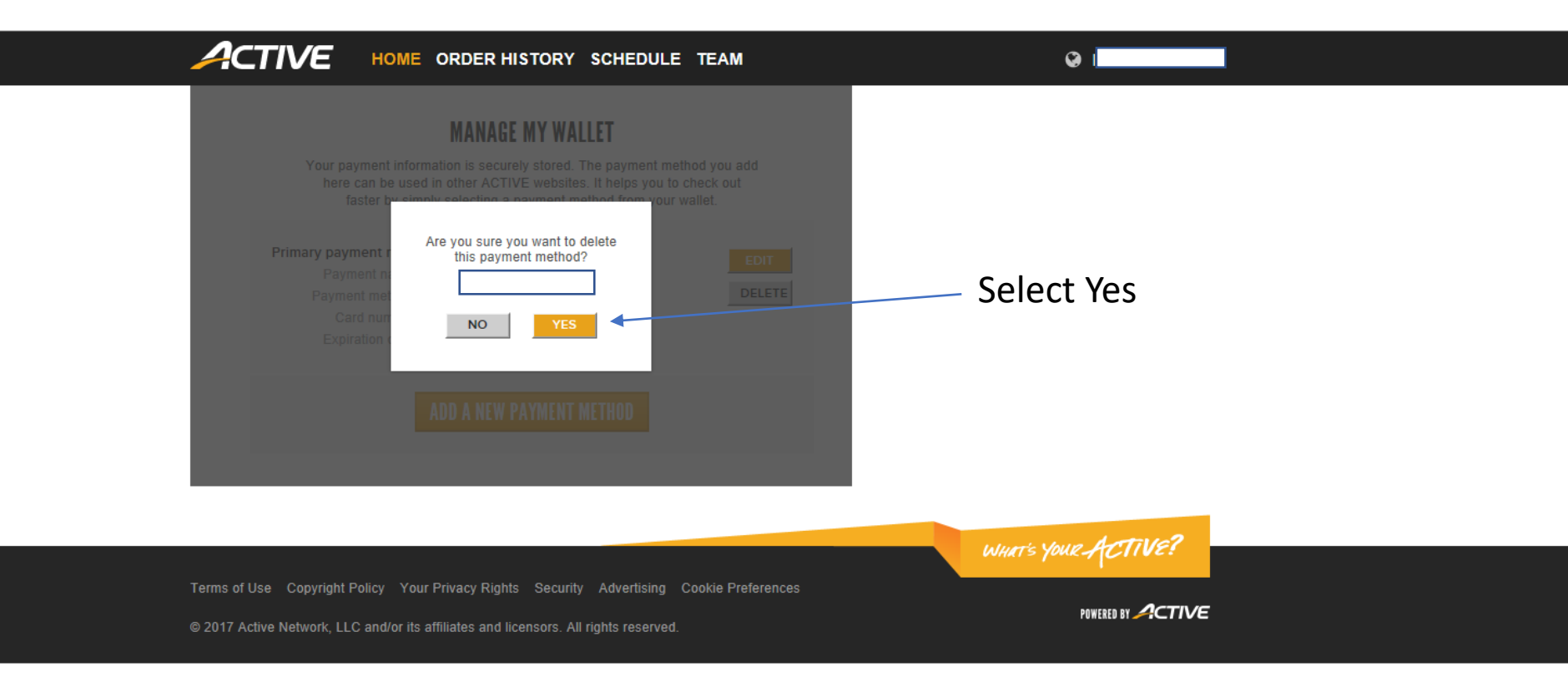

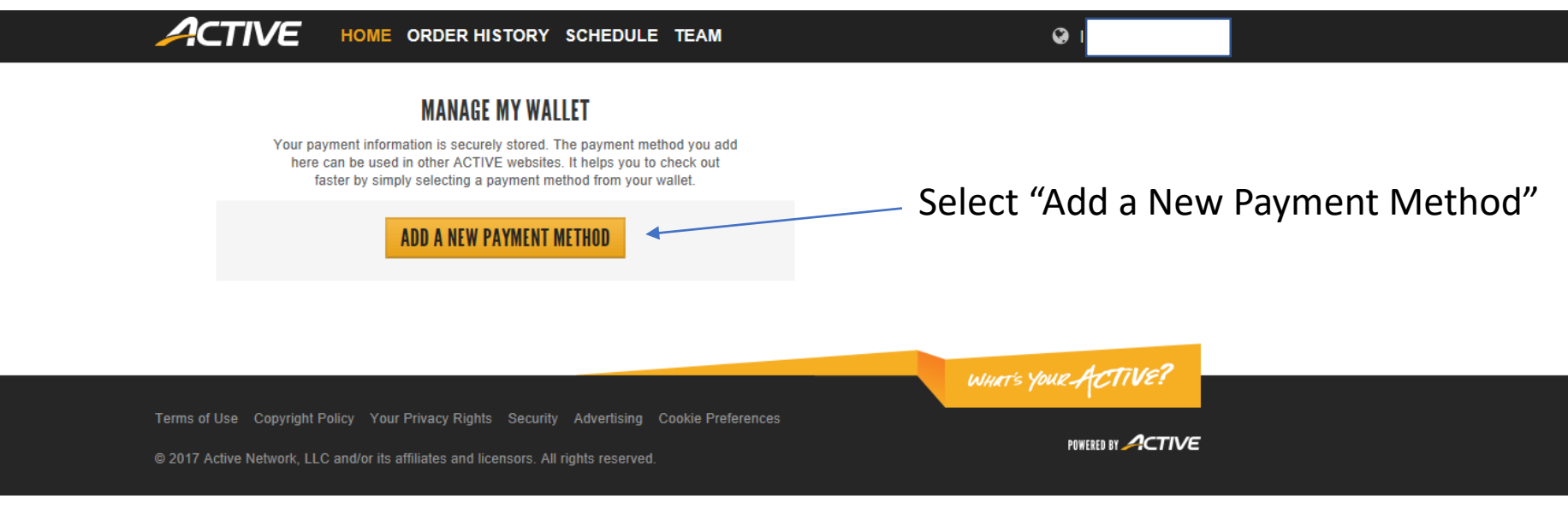

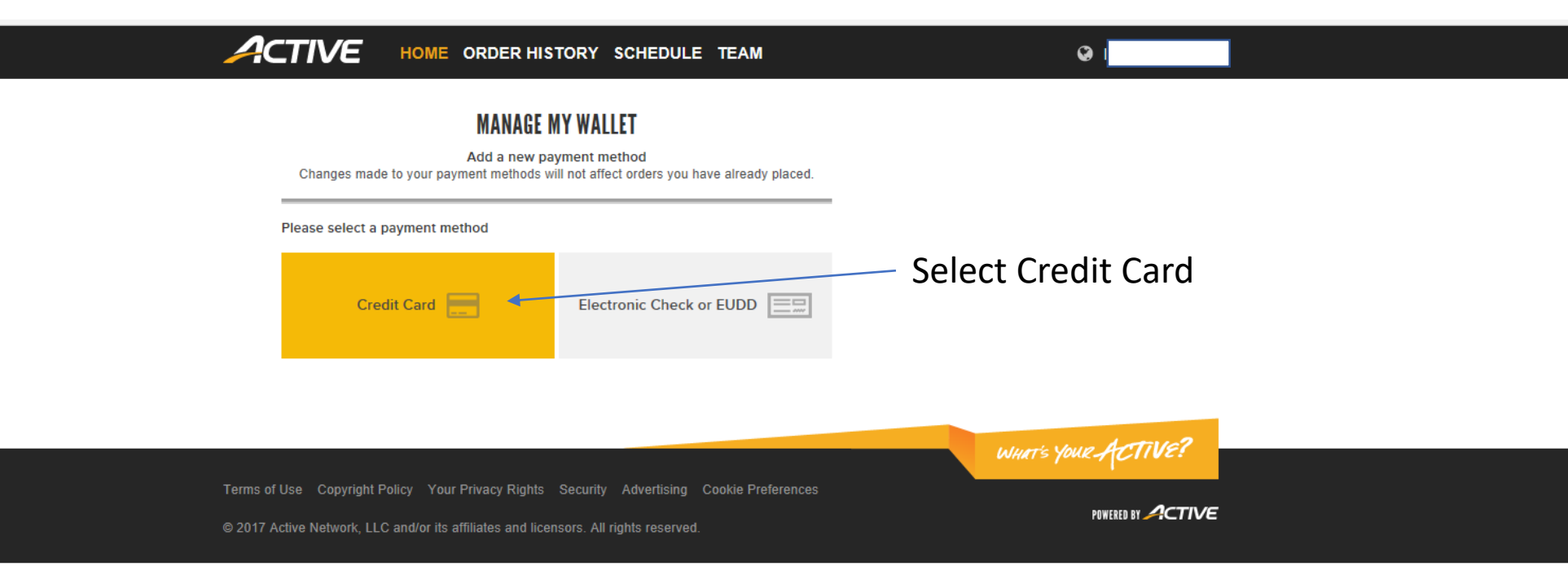

# Fill in All Payment Details

| АСТИЕ НОМЕ                                                                                                    | ORDER HISTORY SCHEDULE TEAM                                                                 | Christopher Jones                                           |
|----------------------------------------------------------------------------------------------------|---------------------------------------------------------------------------------------------|-------------------------------------------------------------|
| Changes made to your p<br>Payment Information<br>Payment name<br>Card number<br>Expiration date                                                 | MANAGE MY WALLET<br>Add a new card<br>ayment methods will not affect orders you have alread | Create Payment Reference Name                               |
| Set as your primary<br>payment method?<br>Billing Information<br>First name<br>Last name<br>Country<br>Street address<br>Address line 2<br>City | Yes     No     Optional                                                                     | Ensure you tick this radio button                           |
| State/Province<br>ZIP/Postal code                                                                                                    | ADD TO MY WALLET                                                                            | Select "Add to my Wallet" once all details<br>are completed |